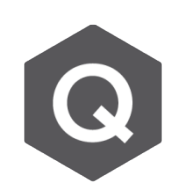

## 如何獲得造成最大及最小力量和彎矩的移動 載重位置?

## 可以使用 Moving Load Tracer。

可以從主選單的 Results > Moving Tracer > Beam Forces / Moments 或 Plate Forces/Moments。

midas Civil 可以為每根桿件都提供最大正負彎矩的包絡線。但有時需要查看會導致 極值彎矩的車輛位置。

| iree Menu 🛛 🕂 🗙                                                             |  |  |  |  |                |  |
|-----------------------------------------------------------------------------|--|--|--|--|----------------|--|
| Page Same Memorie                                                           |  |  |  |  |                |  |
|                                                                             |  |  |  |  |                |  |
| Moving Load Cases MVmax: MV                                                 |  |  |  |  |                |  |
|                                                                             |  |  |  |  | Key Element: 1 |  |
| Scale Factor: 1.000000                                                      |  |  |  |  |                |  |
| Parts<br>● i ○ 1/4 ○ 1/2<br>○ 3/4 ○ j                                       |  |  |  |  |                |  |
| Components<br>Fx Fy Fz<br>Mx O My Mz<br>Mb Mt Mw                            |  |  |  |  |                |  |
| Type of Display<br>Contour Legend<br>Applied Loads<br>Include Impact factor |  |  |  |  |                |  |
| Maximum Value :                                                             |  |  |  |  |                |  |
| Write Min/Max Load to File                                                  |  |  |  |  |                |  |
| Apply Close                                                                 |  |  |  |  |                |  |

根據線車道和面車道的指定,要分別選擇Beam Forces/Moments或 Plate Forces/Moments此兩種 功能。

- 1. 選擇MV max load case 以查看負彎矩。
- 2. 輸入Key Element編號
- 3. 點選Key Element中想查看的位置,例如i端點、 ¼點...等等。
- 4. 點選欲查看的力量。
- 5. 極值會顯示在Maximum Value後方的框格。

相對地·若想查看最大正彎矩·即選擇名為*MV min* 的load case。

車 道 位 置 可 以 儲 存 用 來 產 生 Dynamic Report Generation · 亦可以於後續加至Analysis Report ·

點選 Write Min/Max Load to File · 即可產生\*.mct檔。 要執行\*.mct檔 · 可從主選單點選Tools → MCT command shell · 執行後 · 車道位置所造成的載重即 變為一靜力載重 ·

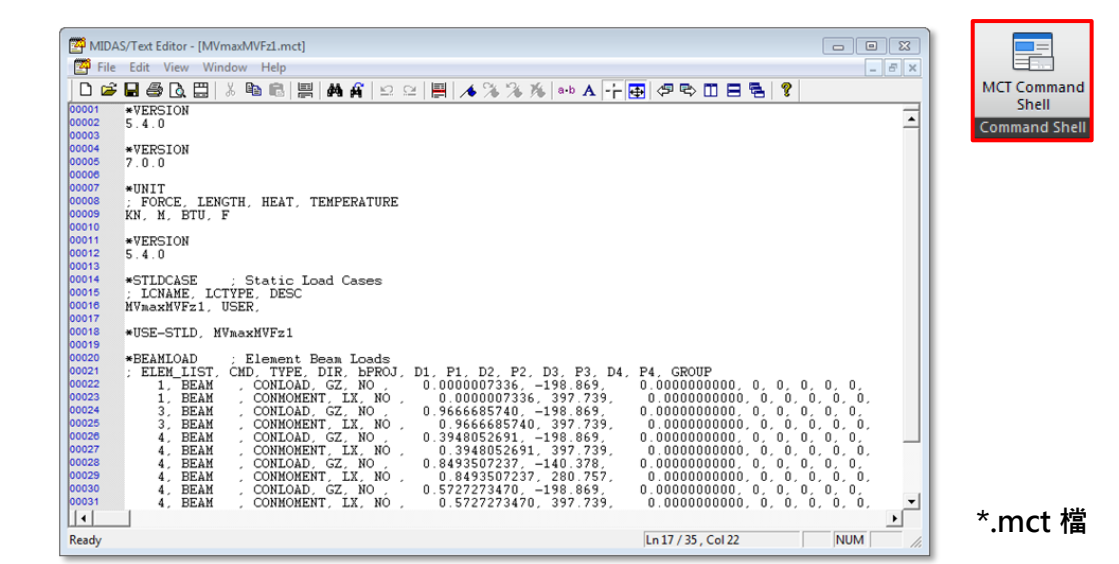

| MCT Command Shell |          |            |                  |                |
|-------------------|----------|------------|------------------|----------------|
| Command or Data : | *NODE    | ✓ Insert C | ommand Insert Da | ta Delete Data |
| 將檔案貼至此以執行         | <u>1</u> |            |                  | Â              |
|                   |          |            |                  |                |
|                   |          |            |                  |                |
|                   |          |            |                  | +              |
| •                 |          |            |                  | ۱.             |
| Run Clear         | Goto Lir | ne :       |                  | Close          |

## MCT Command Shell 視窗

由於這是一個全新的載重,要重新執行模型的分析。可以從Tree Menu中驗證新的靜力載重是否已加入至模型。